## 犭 加症日划 的通知 各省、 生产建设兵团 教育局 高等学校、部 省合建 根 彩票公益金支 持教育有 <sup>₿</sup>€〔2021〕 156 号)有关 \*\*\*,教育部高 校学生言 国高校毕业生 就业能力 通立 网络课程,帮 助大学生 **要**求、提高职 业技能和 主要 生和在校生。

## 

四、增<mark>训内容及</mark>方

(一) 培训内容:
 送礼内容:
 送礼日美课程包括就
 课程按行业大类细分不
 行业和领域。参培学生

五、工作要求

(一)各地各高校 训,加大宣传力度,组制。合果学会多举。 校生实名登录平台参加。

(二)鼓励各地各高学家入餐客、含 **人名尔达克**法鲁 质课程,广泛邀请社会机器。全省企业美国地名、不管中国 网络平台资源库。

(三)各地各高校事業
 全就业育人支持体系相等
 年早早年年春
 年早年年春
 年早年年春

联系人: 教育部高校学生司: 李 健, 010—66097835 全国高等学校学生信息咨询与就业指导中心: 赵婧宏, 010—68352202

## 附件: 培训平台使用手册

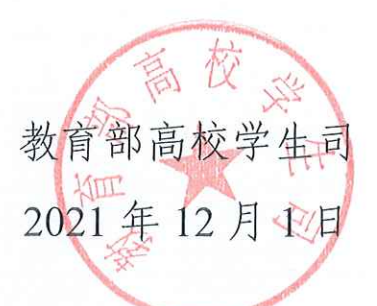

## 培训平台使用手册

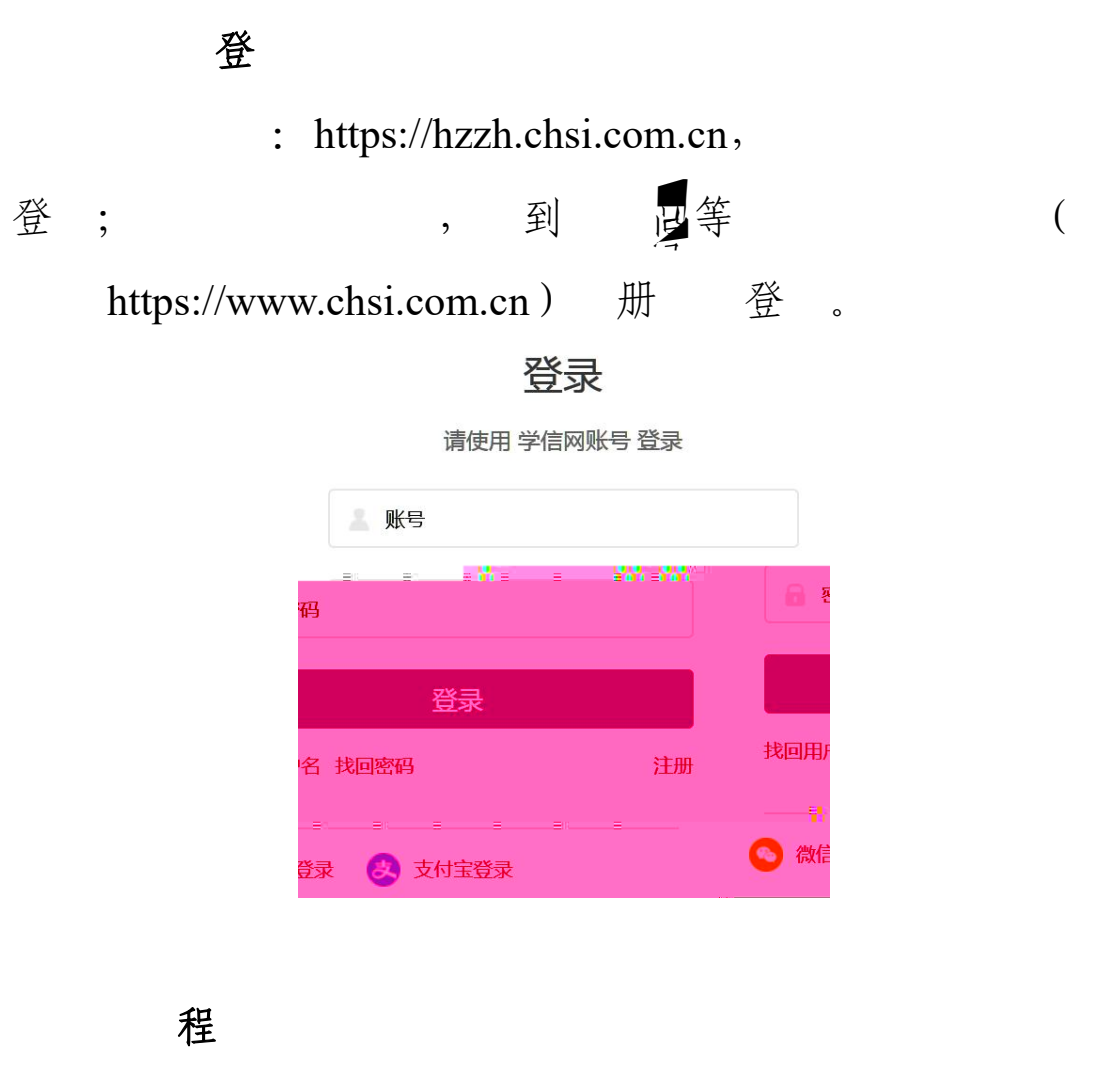

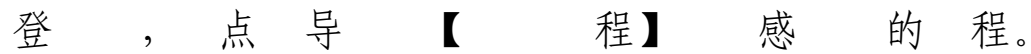

| 宏志<br>全国高校毕业生的                   | 力航计                                                                                                    | 划<br>网络平台                                                 | 首页 🛔           | <u>地上课程</u> 24365射      | 划山直播课 招聘信                                                                                                    | 息创业服务                          |                   | 使用手册 | - 学习记录                         |
|----------------------------------|----------------------------------------------------------------------------------------------------|-----------------------------------------------------------|----------------|-------------------------|----------------------------------------------------------------------------------------------------|--------------------------------|-------------------|------|--------------------------------|
| 专业分类:                            | 全部                                                                                                    | 通用类                                                       | 专业类            |                         |                                                                                                    |                                |                   |      |                                |
|                                  | 全部                                                                                                    | 农林牧渔类                                                     | 资源环境与安全类       | 能源动力与材料                 | 料类 土木建筑类                                                                                                    | 水利类                            | 装备制造类             | 生物与化 | 江类                             |
|                                  |                                                                                                    | 轻工纺织类                                                     | 食品药品与粮食类       | 交通运输类                   | 电子与信息类                                                                                                    | 医药卫生类                          | 财经商贸类             | 旅游类  | 文化艺术类                          |
|                                  |                                                                                                    | 新闻传播美                                                     | <b>教育与体育</b> 类 | 公安与司法类                  | 公共管理与服务类                                                                                                    |                                |                   |      |                                |
| 计算机类                             |                                                                                                    |                                                           | 计算机类           |                         | 计算机类                                                                                                    |                                |                   | 算机类  |                                |
| Hật<br>Mart<br>HCIA<br>Court Ser | - 1 <i>*</i>                                                                                                    | 5实云服务基础<br>从基础在2016<br>第1975月13月1                         |                | 鸿蒙应用开发<br>和StancardSEEU | ana<br>Ana<br>Ana<br>Ana<br>Ana<br>Ana<br>Ana<br>Ana<br>Ana<br>Ana                                                                                                    | 章振open<br>Settesta<br>Mosester | Euter<br>Malabe 4 |      | 认识IT技术-                        |
|                                  | <b>-</b><br><b>-</b><br><b>-</b><br><b>-</b><br><b>-</b><br><b>-</b><br><b>-</b><br><b>-</b><br><b>-</b><br><b>-</b> | 5实云服务基础<br>从事间的3000<br>1000000000000000000000000000000000 |                | 鸿蒙应用开发<br>和StanongCaseN | HEALE<br>Developer<br>Developer | SHEOPEN<br>SHEFTS<br>ACCENTED  | Euler<br>Middao V |      | 认识IT技术-<br>一 <sup>用2014的</sup> |

| 中央专项彩票公益合。 | 首百                                            |                                        |                                             |
|------------|-----------------------------------------------|----------------------------------------|---------------------------------------------|
|            |                                               |                                        |                                             |
|            | ;;\$\$\$\$\$\$\$;;;;;;;;;;;;;;;;;;;;;;;;;;;;; | ************************************** |                                             |
|            |                                               | n () <b>-</b> ########_() ;            | 8630 () () () () () () () () () () () () () |

(1)导【24365 播】,到"
(xz.chsi.com.cn)— 部" + 导" 播
"。

(2)导【 】,到" 部大
( www.ncss.cn)"。
( 3)导【创服】,到" 大 创服
( cy.ncss.cn)"。